## No Show Procedure

## Steps for "no show" students.

1. When it is determined that a student will not be returning to your

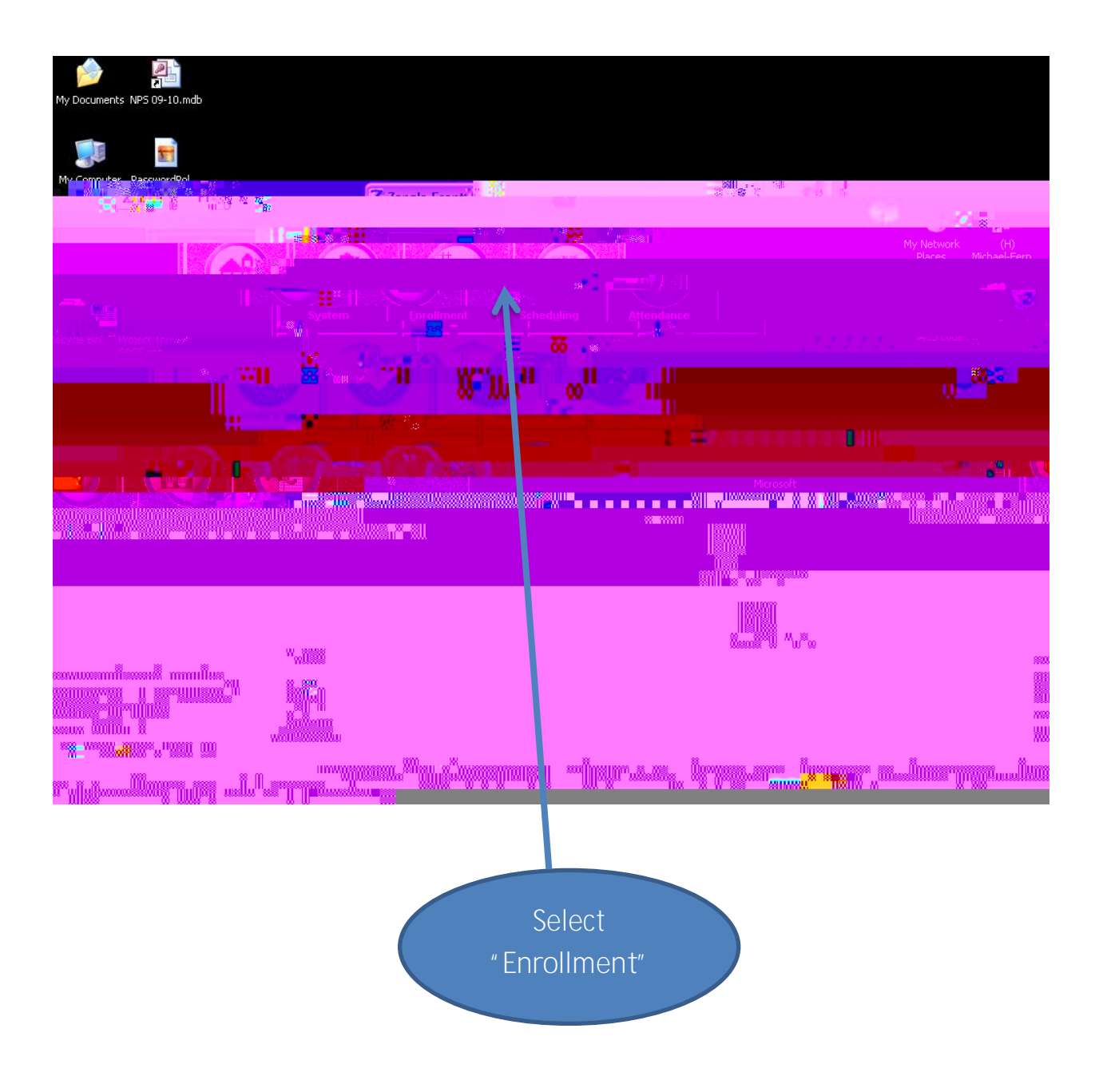

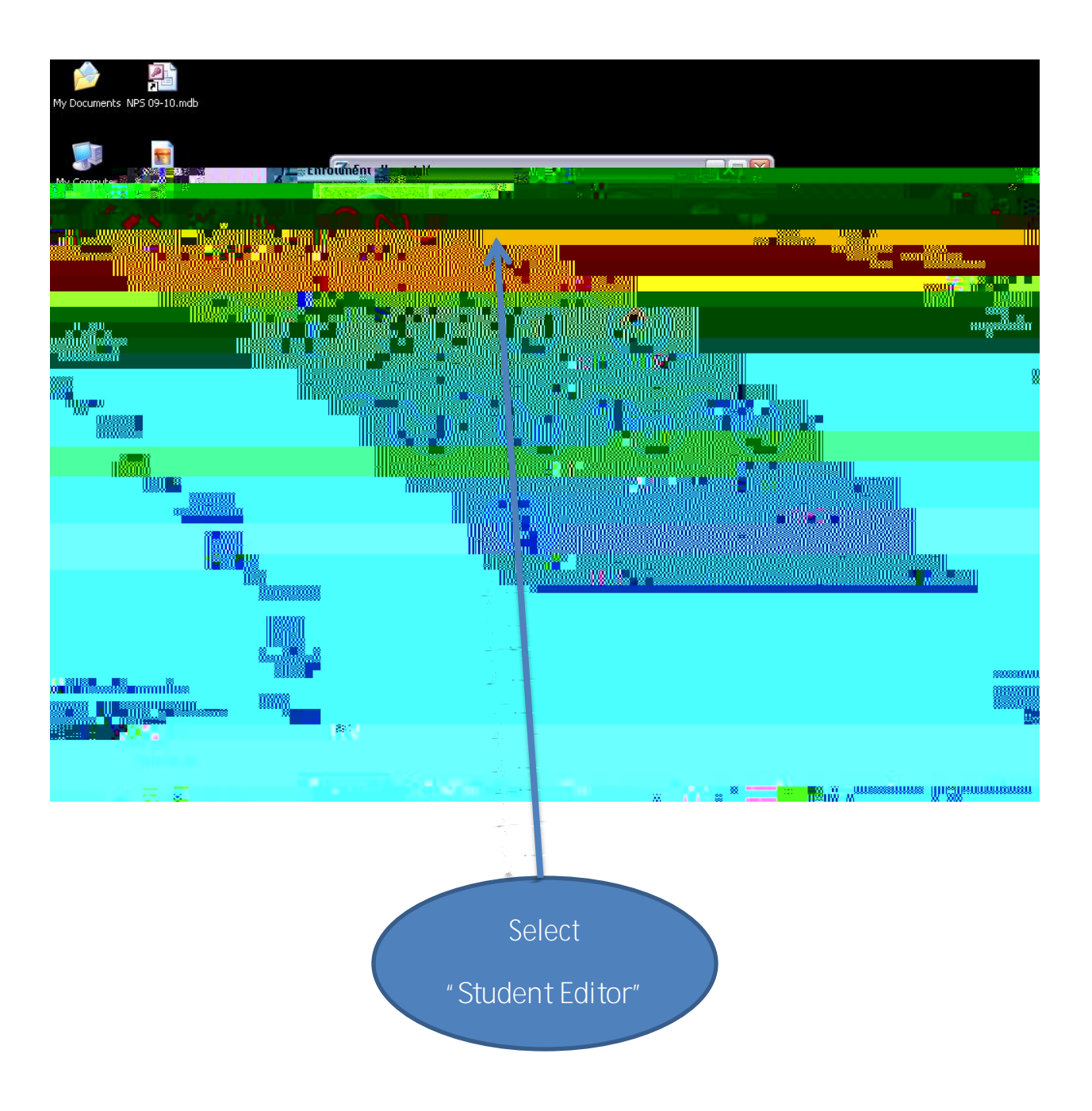

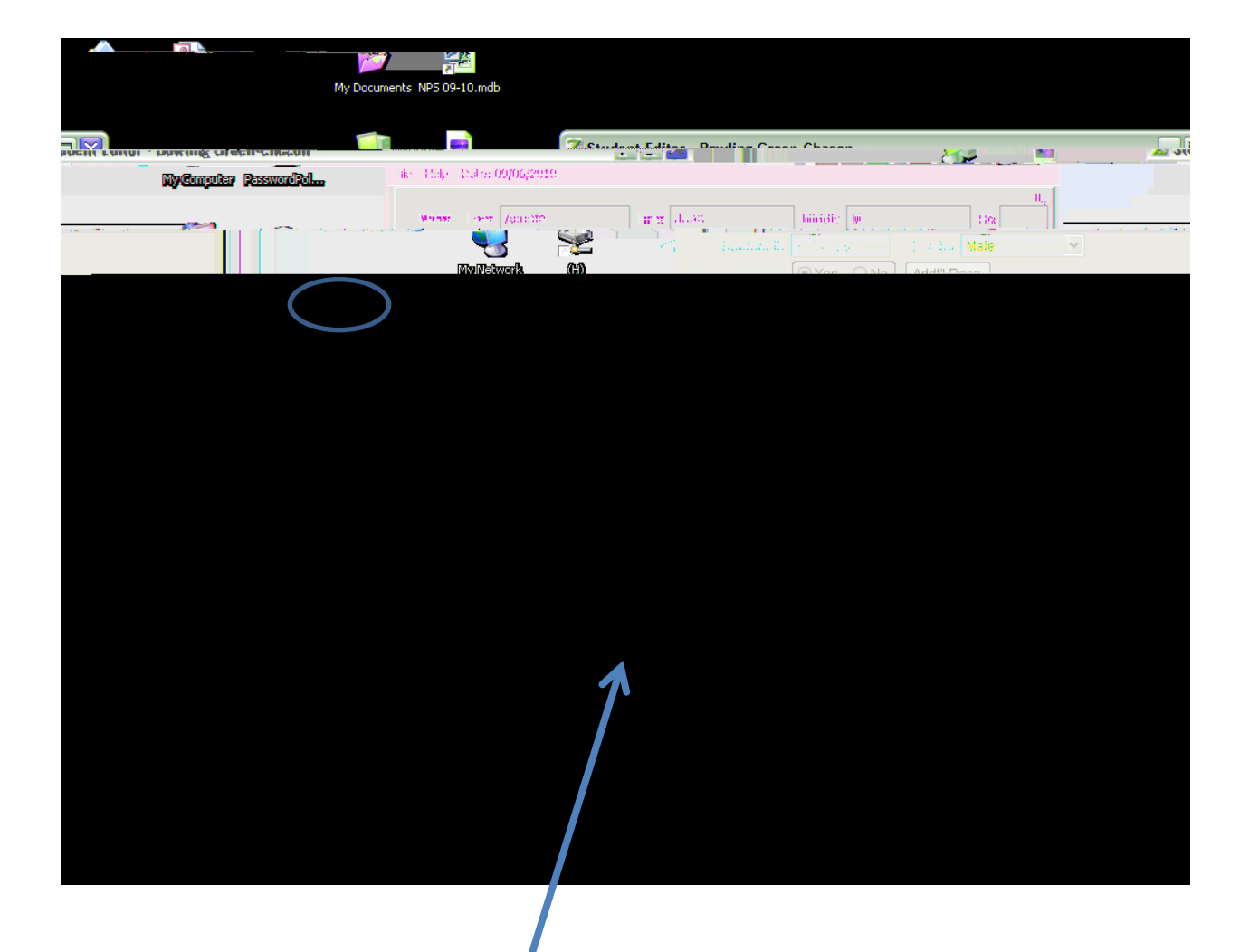

On "General" tab, click "Status" button at bottom of page.

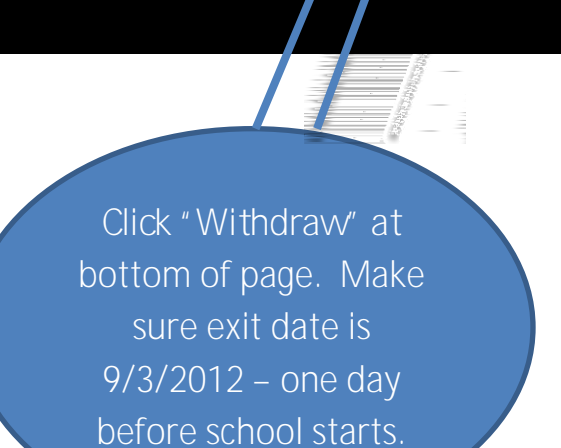

2

Z Student Status/Program Change

Rowling Groon Chacon

Enter Exit Code, if known. Otherwise, choose "Left, No Known Enrollment". Enter school student will attend, if known. Click "Save".

in 📄

My Computer

7 Student Editor

ND.801-...

n, |

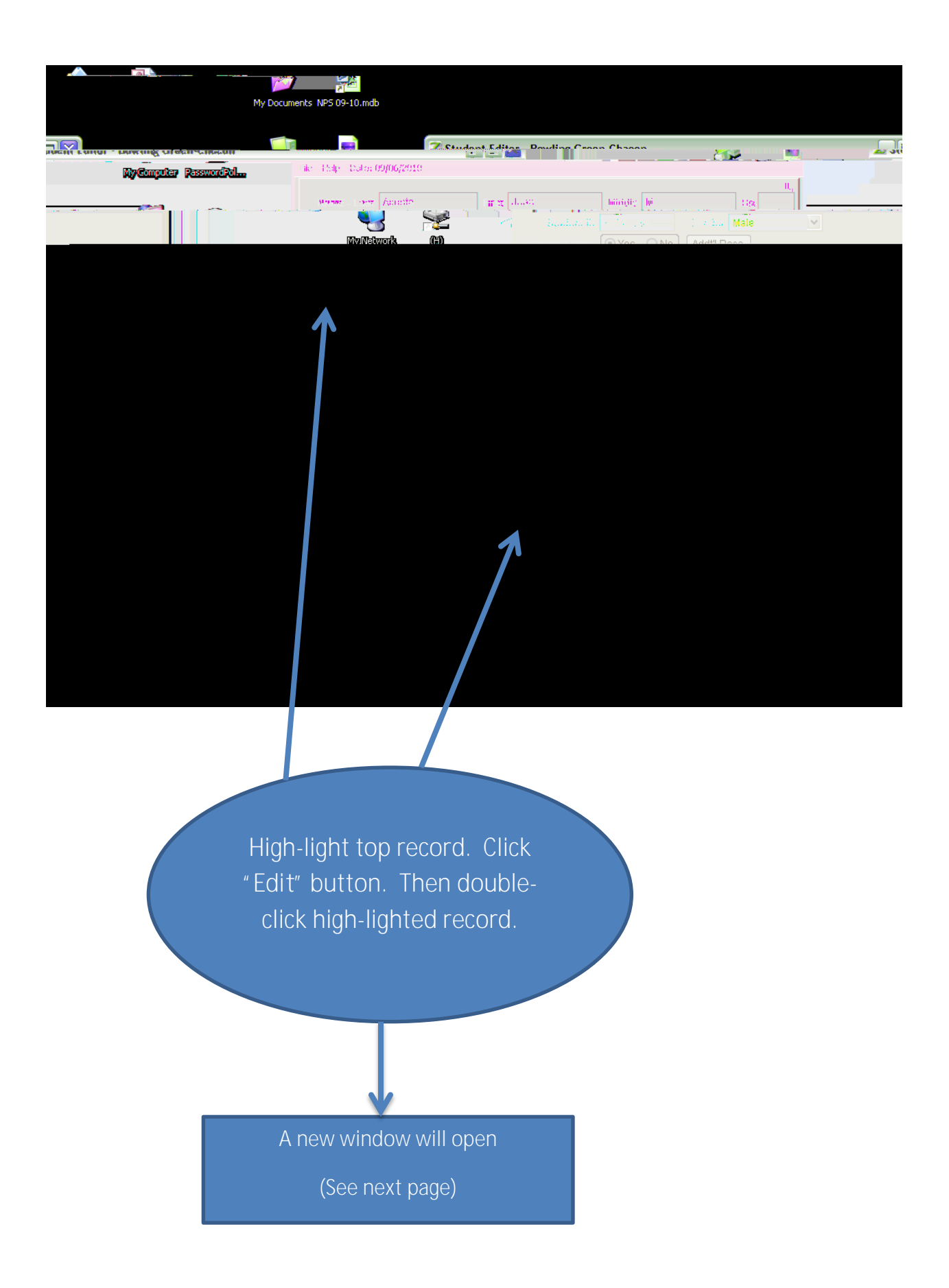

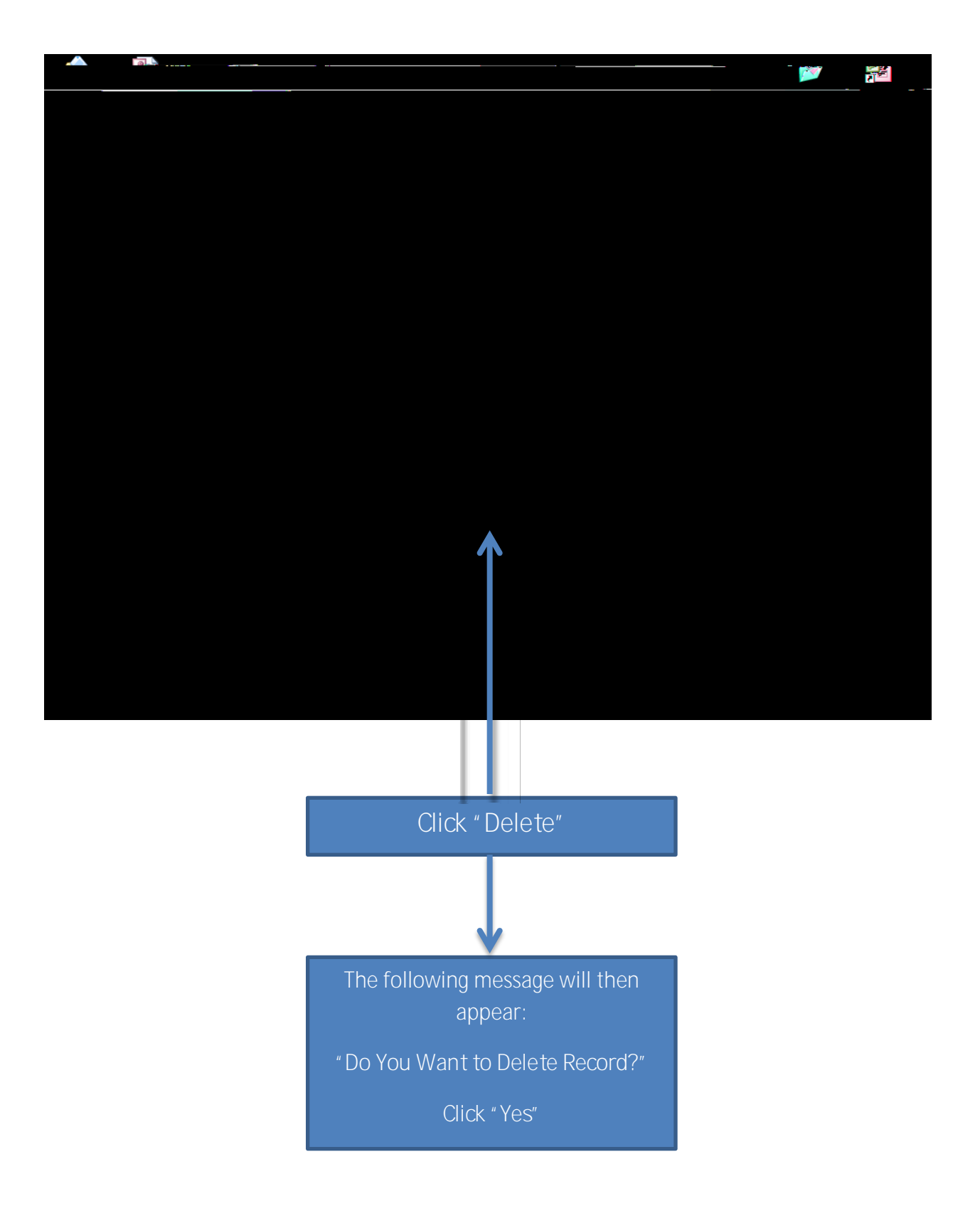

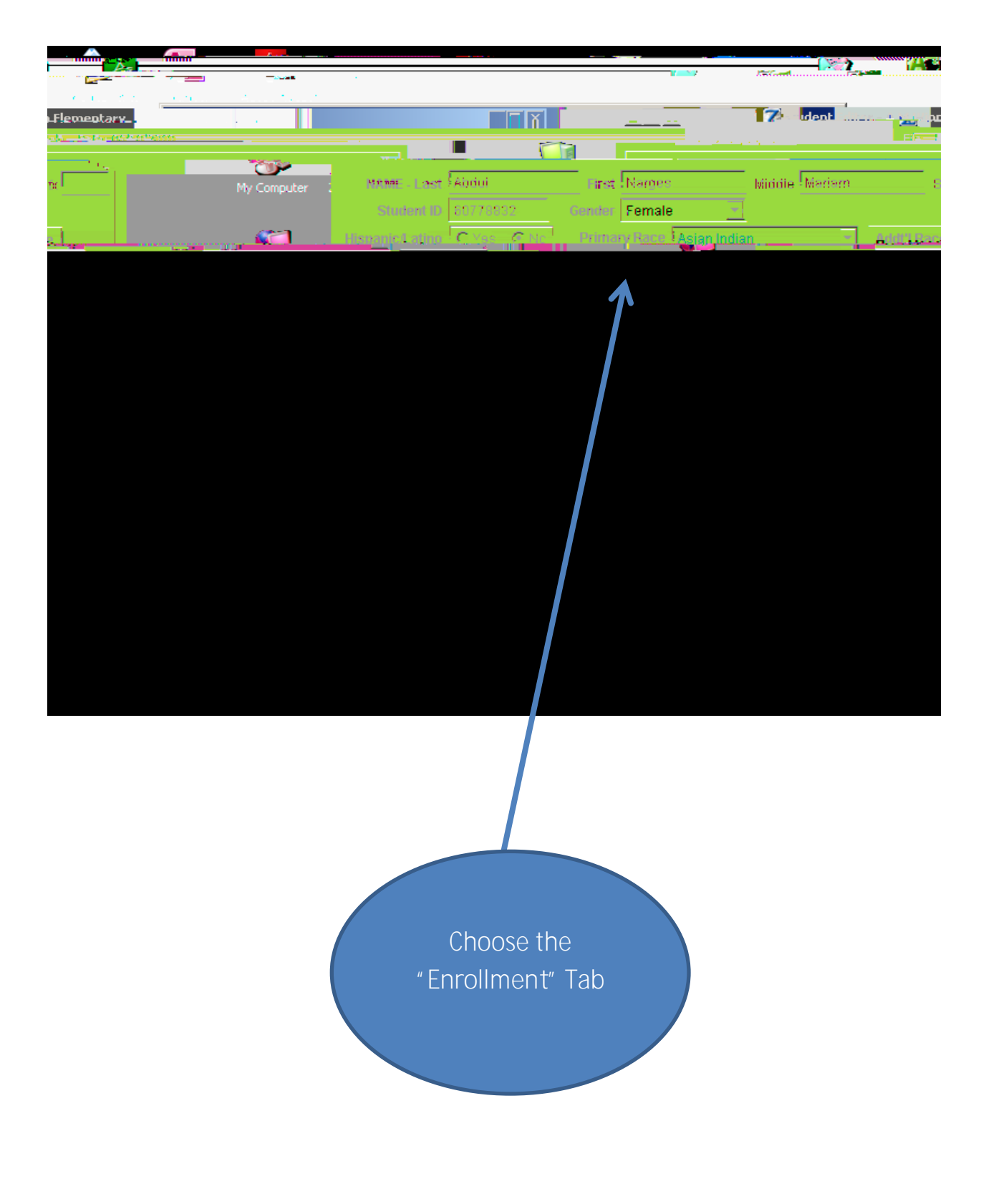

Click "Edit" at bottom to get to this screen.

Change Exit date to 6/13/12, and click " Save" .

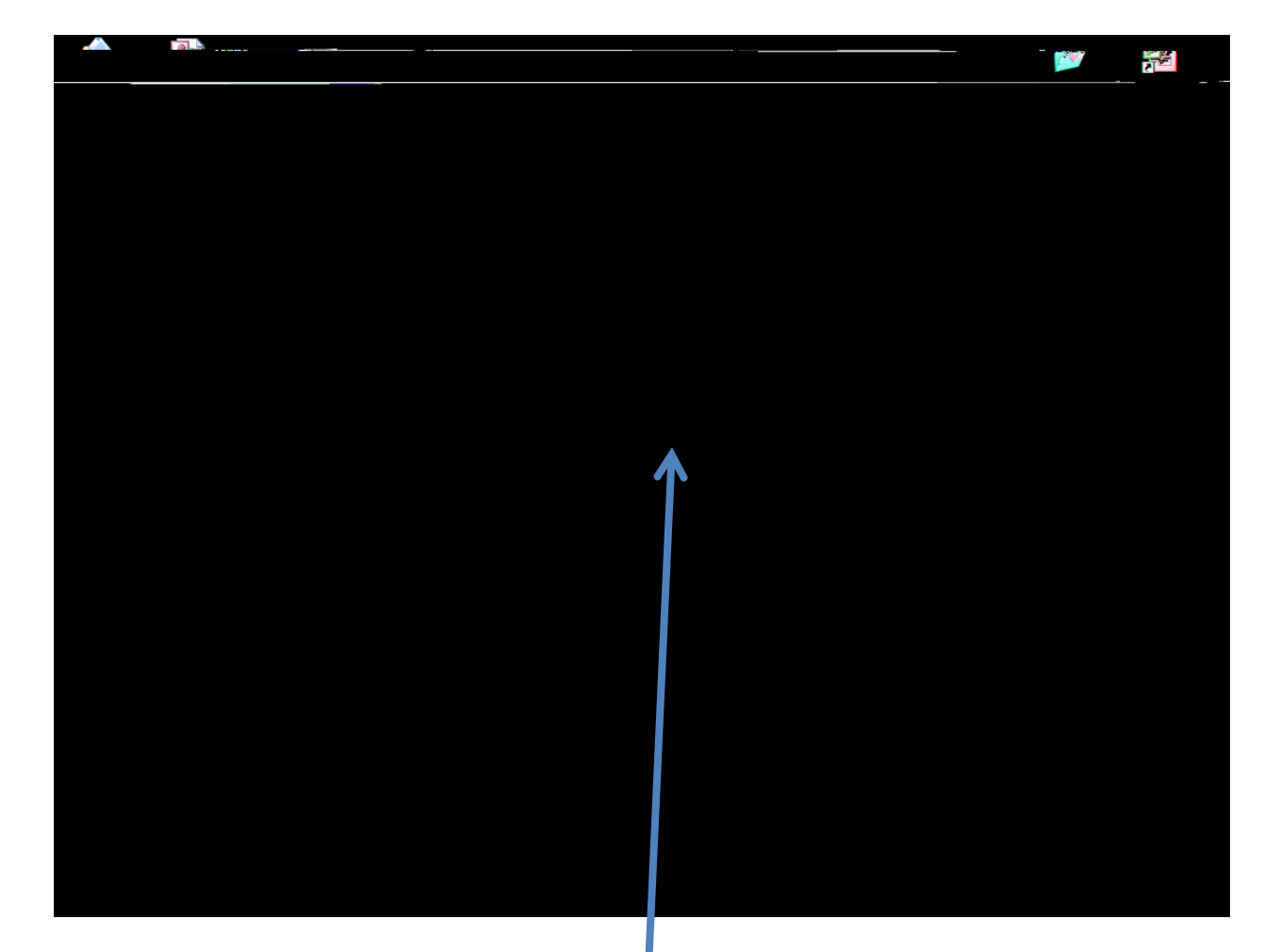

Enrollment Exit Date now changed to reflect end of prior school year.

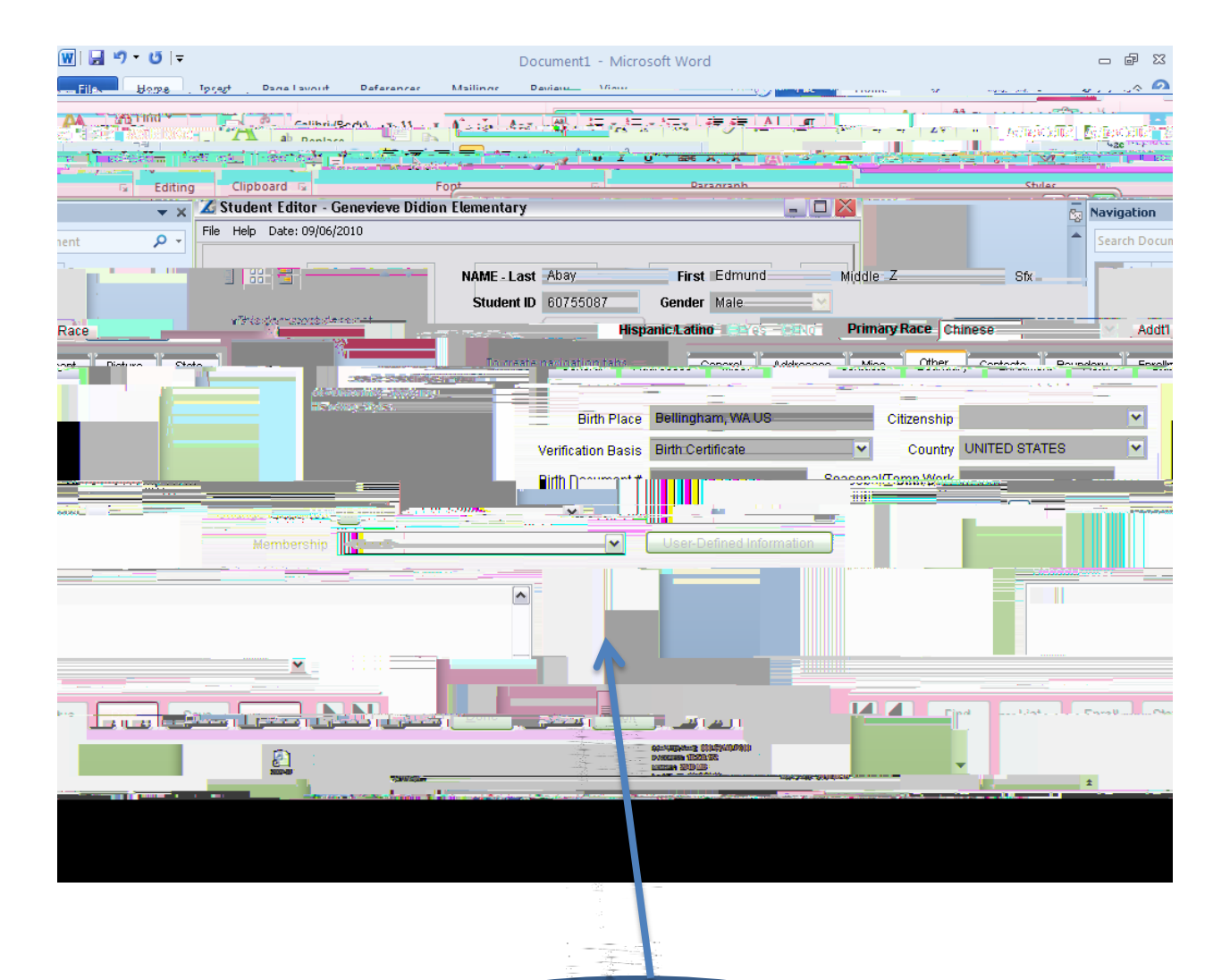

Any additional notes can be entered under the "Other" tab, if needed.